# The Education University of Hong Kong Guidelines on Online Offer Acceptance

### Accessing your offer letter

- 1. Please log in your online application account at www.eduhk.hk/acadprog/online
- 2. Click the link [Click here to Accept/Decline Offer] to access the Accept Offer Page.

| Application M                                                                                                    | 1enu                                                                                                    |                                                      |                                                                                                 |                              |                               |                                                 |                       |            |
|----------------------------------------------------------------------------------------------------|----------------------------------------------------------------------------------------------------|------------------------------------------------------|-------------------------------------------------------------------------------------------------|------------------------------|-------------------------------|-------------------------------------------------|-----------------------|------------|
| Applications in Progress<br>↓ To create a new application<br>To view the checklist of an<br>To view the summary of ar<br>To pay application fee or su | n, click <b>NEW.</b><br>application, click the hy<br>application, click <b>Previ</b><br>ubmit an application, clic | perlink under Admission Term.<br>ew.<br>ck Continue. |                                                                                                 | -                            | EXA                           | MPL                                             | (Y)                   |            |
| Admission Term                                                                                                    | Application                                                                                                    | No Application Type                                  | Programme Applied                                                                               | Field of St                  | udy Date Cr                   | eated Last Section Updated                      | Application Stat      | us Summary |
| SUMMER SEM, (START OF) 2                                                                                                    | 2023-24 A11869645                                                                                                  | Taught Postgraduate                                  | Not entered                                                                                     | /                            | Nov 01,                       | 2022                                            | -                     | Preview    |
| SEMESTER 1, 2023-24                                                                                                    | A11869645                                                                                                    | Professional Development                             | Prog BWP003 - Certificate in PDP for Prim<br>School Teachers (Mathematics Teach                 | nary /<br>hing)              | Oct 26, 2                     | 2023                                            | Not Submitted         | Preview    |
| SEMESTER 1, 2024-25                                                                                                    | A11869645                                                                                                    | Taught Postgraduate                                  | MASTER OF ARTS IN TEACHING CHI<br>AN INTERNATIONAL LANGUAGE (ON<br>FULL-TIME)                   | NESE AS /<br>IE-YEAR         | Nov 14,                       | 2023                                            | Not Submitted         | Preview    |
| Create a new application                                                                                                    |                                                                                                    |                                                      |                                                                                                 |                              |                               |                                                 |                       |            |
| Continue                                                                                                    |                                                                                                    |                                                      |                                                                                                 |                              |                               |                                                 |                       |            |
| Submitted Applications                                                                                                    | under Examination Resu                                                                                             | llts / Post-secondary Qualification o                | r upload supporting documents, click the hype                                                   | rlink under <b>Admission</b> | <b>Term</b> , go to the relev | vant section to update the informa              | ition or upload docum | nent(s).   |
| Admission Term                                                                                                    | Application No.                                                                                                    | Application Type Dr                                  | ogramme Applied                                                                                 | Field of Study               | Date Created                  | Application Status                              |                       | Summary    |
| SEMESTER 1, 2024-25                                                                                                    | A11869645                                                                                                    | Taught Postgraduate MA<br>TH<br>AN                   | ISTER OF SOCIAL SCIENCES IN<br>IERAPEUTIC PLAY AND WELL-BEING (ONE<br>ID-A-HALF-YEAR FULL-TIME) | /                            | Nov 14, 2023                  | Submitted                                       |                       | View       |
| SEMESTER 1, 2024-25                                                                                                    | A11869645                                                                                                    | Taught Postgraduate MA<br>TII                        | ASTER OF TEACHING (ONE-YEAR FULL-<br>ME)                                                        | Curriculum<br>Development /  | Nov 14, 2023                  | Offer Confirmed<br>[Click here to Accept/Declin | ne Offer]             | View       |

3. View your offer letter by clicking the [Offer Letter] button.

| Accept Offer                                                                                                    |                                                                                        |                                         |  |  |  |
|----------------------------------------------------------------------------------------------------|----------------------------------------------------------------------------------------|-----------------------------------------|--|--|--|
| (Please read through your offer letter, including but not limited to, the terms and conditions of the admission offer, before indicating your offer acceptance.) |                                                                                        |                                         |  |  |  |
| Offer Letter                                                                                                    |                                                                                        | FYAMDIF                                 |  |  |  |
| Term:                                                                                                    | SEMESTER 1, 2024-25                                                                    |                                         |  |  |  |
| Applicant No.:                                                                                                    | A11869645                                                                              |                                         |  |  |  |
| Name:                                                                                                    | TESTING TESTING                                                                        |                                         |  |  |  |
| Programme Offered:                                                                                                    | MASTER OF TEACHING (ONE-YEAR FULL-TIME)                                                |                                         |  |  |  |
| Offer Year:                                                                                                    | Year 1                                                                                 |                                         |  |  |  |
| Specialization:                                                                                                    | Curriculum Development                                                                 |                                         |  |  |  |
| Acceptance Fee:                                                                                                    | \$ 18,175.00                                                                           |                                         |  |  |  |
| Acceptance Deadline:                                                                                                    | 15/12/2023                                                                             |                                         |  |  |  |
| Electronic Payment Number (EPN                                                                                                    | ): 33103041 (Please quote this number when you pay your acceptance fee. Payment detail | ils can be found on your offer letter.) |  |  |  |

4. Pay the acceptance fee by the deadline stipulated in the offer letter. [Notes for Fee Payment: <u>Non-local applicants</u>]

(You must quote your 8-digit EPN number as stated in your offer letter for identification)

### **Online Offer Acceptance**

5. On the Offer Acceptance Page, please indicate your decision on the admission offer and the method for payment of your admission acceptance fee as appropriate. Please also enter your payment reference and then click the [Submit] button.

| Accept Offer                                                                                                    |                                                                                                    |                                                                                                    |
|----------------------------------------------------------------------------------------------------|----------------------------------------------------------------------------------------------------|----------------------------------------------------------------------------------------------------|
| (Please read through your offer letter, in                                                                                                    | cluding but not limited to, the terms and conditions of the admission of                                                                                                    | fer, before indicating your offer acceptance.)                                                                                                    |
| Term:<br>Applicant No.:<br>Name:<br>Programme Offered:<br>Offer Year:<br>Specialization:<br>Acceptance Fee:<br>Acceptance Deadline:<br>Electronic Part ont Number (EPN) | SEMESTER 1, 2024-25<br>A11869645<br>TESTING TESTING<br>MASTER OF TEACHING (ONE-YEAR FULL-TIME)<br>Year 1<br>Curriculum Development<br>\$ 18,175.00<br>15/12/2023<br>33103041 (Please quote this number when you pay your acceptanc | ree. Payment details can be found on your offer letter.)                                                                                                    |
| Please the following boxes to                                                                                                    | indicate your decision on the above admission offer:                                                                                                    |                                                                                                    |
| <ul> <li>I wish to ACCEPT the above offer of</li> <li>I DECLINE the above offer of admis</li> </ul>                                                                     | f admission*. I have read and agreed to abide by all the terms, condi                                                                                                    | ions and regulations expressed and implied in my offer letter and its attachments.                                                                                                    |
| * If you have received more than one<br>Development Programmes (PDP). Your<br>have to pay the shortfall. However, tra                                                   | offer (including this one) in the same academic year and term, the ad<br>paid acceptance fee will be transferred to this newly accepted progra<br>nsfer of acceptance fee does not apply on giving up a government of              | mission offer which you have accepted previously will be revoked. This practice does not apply to Professional<br>the acceptance fee paid previously can only cover part of the offer acceptance fee of this programme, you<br>programme for a self-financed programme nor giving up a JUPAS offer. |
| Please indicate your payment meth                                                                                                    | nod and upload a payment receipt/proof (if applicable):                                                                                                    |                                                                                                    |
| <ul> <li>Bank Deposit</li> </ul>                                                                                                    |                                                                                                    | O PPS                                                                                                    |
| ○ ATM                                                                                                    |                                                                                                    | Internet Banking                                                                                                    |
| <ul> <li>T/T Remittance</li> </ul>                                                                                                    |                                                                                                    |                                                                                                    |
| Payment Reference/Remarks:                                                                                                    |                                                                                                    |                                                                                                    |

There will be a pop-up window to confirm your submission. Decision must be submitted before the acceptance deadline and decision once submitted cannot be changed.

|   | banner.eduhk.hk says        |    |
|---|-----------------------------|----|
|   | Offer Accepted Successfully |    |
| l |                             | ОК |

6. An updated application status\* will be shown on your application.

\*It normally takes 10 - 14 working days for our Finance Office to receive and verify your payment.

#### Application Menu

| Applications in Progress<br>To create a new application, cl<br>To view the checklist of an app<br>To view the summary of an ap<br>To pay application fee or subm | iick <b>NEW.</b><br>Jilcation, click the hyper<br>Iplication, click <b>Preview</b><br>iit an application, click ( | rlink under <b>Admission Term.</b><br>J.<br>Continue. |                                                                                        | ŀ                    | EXA                   | MPL                         | E                     |           |
|----------------------------------------------------------------------------------------------------|----------------------------------------------------------------------------------------------------|-------------------------------------------------------|----------------------------------------------------------------------------------------|----------------------|-----------------------|-----------------------------|-----------------------|-----------|
| Admission Term                                                                                                    | Application N                                                                                                    | o Application Type                                    | Programme Applied                                                                      | Field of Study       | Date Created          | Last Section Updated        | Application Statu     | s Summarv |
| SUMMER SEM, (START OF) 202                                                                                                    | 3-24 A11869645                                                                                                    | Taught Postgraduate                                   | Not entered                                                                            | /                    | Nov 01, 2022          |                             | -                     | Preview   |
| SEMESTER 1, 2023-24                                                                                                    | A11869645                                                                                                    | Professional Development Prog                         | BWP003 - Certificate in PDP for Primary<br>School Teachers (Mathematics Teaching)      | 1                    | Oct 26, 2023          |                             | Not Submitted         | Preview   |
| SEMESTER 1, 2024-25                                                                                                    | A11869645                                                                                                    | Taught Postgraduate                                   | MASTER OF ARTS IN TEACHING CHINESE<br>AN INTERNATIONAL LANGUAGE (ONE-YEA<br>FULL-TIME) | AS /<br>R            | Nov 14, 2023          |                             | Not Submitted         | Preview   |
| Create a new application                                                                                                    |                                                                                                    |                                                       |                                                                                        |                      |                       |                             |                       |           |
| Continue                                                                                                    |                                                                                                    |                                                       |                                                                                        |                      |                       |                             |                       |           |
|                                                                                                    |                                                                                                    |                                                       |                                                                                        |                      |                       |                             |                       |           |
| Submitted Applications                                                                                                    |                                                                                                    |                                                       |                                                                                        |                      |                       |                             |                       |           |
| To update pending grades und                                                                                                    | ler Examination Results                                                                                           | / Post-secondary Qualification or upl                 | load supporting documents, click the hyperlink ur                                      | nder Admission Term, | go to the relevant se | ction to update the informa | tion or upload docume | nt(s).    |
| Admission Term                                                                                                    | Application No                                                                                                    | Application Type Pro                                  | ogramme Applied F                                                                      | ield of Study        | Date Created          | Application Status          | S                     | ummary    |
| SEMESTER 1, 2024-25                                                                                                    | A11869645                                                                                                    | Taught Postgraduate MA                                | STER OF SOCIAL SCIENCES IN /                                                           |                      | Nov 14, 2023          | Submitted                   | v                     | iew       |

### Upload Payment Proof

7. Please upload a payment proof to your online application account (except PPS payment by phone) before the acceptance deadline. You are advised to save your document with the file name "Accept << Programme Code>>" (e.g. Accept A1M087) in pdf, gif, jpg or MS word format.

### **Application Checklist**

| P    | This is a checklist of your application                                                                                  | sections. After you complete a section, a checkmark 🏑 will appear by that se                                                                                                    | tion. You have to go through all of the following sections before proceeding to next step. |
|------|----------------------------------------------------------------------------------------------------|----------------------------------------------------------------------------------------------------|--------------------------------------------------------------------------------------------|
| シンシン | Personal Information<br>Address and Phone<br>Choice of Programme<br>Examination Results<br>Post-Secondary Qualifications | <ul> <li>✓ Current Teaching Employment</li> <li>✓ Research Proposal</li> <li>✓ Working Experience</li> <li>✓ Confidential Report/References</li> <li>✓ Upload Documents</li> </ul> | EXAMPLE                                                                                    |
| Re   | turn to Application Menu                                                                                                 |                                                                                                    |                                                                                            |

## 8. Please click "Add New" under General Documents

| General Documents Add New |                             |                |                                 |  |  |
|---------------------------|-----------------------------|----------------|---------------------------------|--|--|
| For example:              |                             |                |                                 |  |  |
| Identity Card/Passport    | Referee's Report            |                | Payment Proof (Application Fee) |  |  |
| Recommendation Form       | Research Proposal (for EdD) |                | Payment Proof (Acceptance Fee)  |  |  |
| Others                    | Study Statement             |                | Reply Proforma                  |  |  |
|                           |                             |                |                                 |  |  |
| Document Type             | File Name                   | File Size (MB) | Date Uploaded                   |  |  |

9. Please select "**Payment Proof (Acceptance Fee**)" under **Document Type**. Please also choose the file to "**Upload**".

| Add New Document |                     |        |  |  |  |
|------------------|---------------------|--------|--|--|--|
| Document Type    | 2.                  |        |  |  |  |
| Payment Proc     | of (Acceptance Fee) | ~      |  |  |  |
| Choose File:     |                     |        |  |  |  |
| Choose File      | Accept A1M087.pdf   |        |  |  |  |
|                  |                     |        |  |  |  |
|                  |                     | Upload |  |  |  |

- 10. You are REQUIRED to pay the admission acceptance fee AND upload a payment proof in order to complete the Offer Acceptance procedures.
- 11. After you have accepted the admission offer via the online system, you will receive an acknowledgement via email.
- 12. Upon checking your payment by our staff, your application status will be updated from "*Offer Accepted to Verification*" to "*Offer Accepted*" \*.

\* It normally **takes 10 - 14 working days** for our Finance Office to receive and verify your payment. Overseas payment via T/T remittance will take longer time. Once your payment is received and verified, your application status will be changed to "Offer Accepted".

To avoid any delay, please ensure that you have quoted your **EPN number (8-digit Account Number for Electronic Payments)** when you make a payment.

If there are any irregularities regarding your payment, we will contact you by email in due course.